# Sujet de projet tuteuré : création d'images avec réalité augmentée

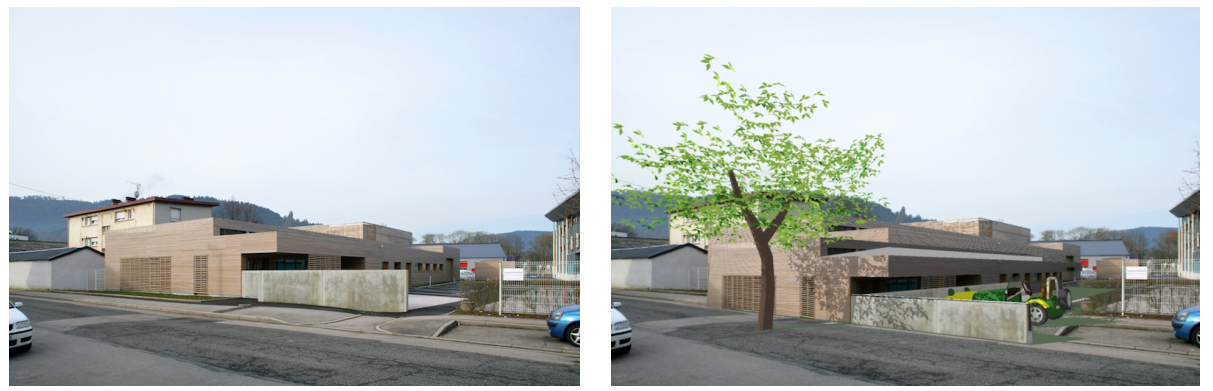

Photo originale de l'IUT

## Contents

| 1 | Sujet                                        | 1        |
|---|----------------------------------------------|----------|
| 2 | Aide                                         | <b>2</b> |
| 3 | Évaluation                                   | 2        |
| 4 | Calcul d'une matrice de projection           | 2        |
| 5 | Création d'un nouveau projet utilisant PoLAR | 6        |
| 6 | Propriété intellectuelle                     | 6        |

# 1 Sujet

- Utilisation de la bibliothèque PoLAR (polar.inria.fr)
- Utilisation basique de C++
- $\bullet$  Taches :
  - T1 : Compiler la bibliothèque PoLAR (après Qt5.4 et OpenScengraph 3.2)
  - T2 : Charger une photo (ex : Extérieur de l'IUT)
  - T3 : Mettre un (ou plusieurs) objet 3D sur la photo avec la bonne matrice de protection (ex : une voiture)
  - T4 : Mettre un (ou plusieurs) objet fantôme pour avoir de l'ombrage (ex : le sol)
  - T5 : Mettre un (ou plusieurs) objet fantôme pour avoir de l'occlusion partielle (ex : un mur devant la voiture)
  - T6 : Ajouter des comportements dynamiques continus (ex : une balle qui rebondit de gauche à droite)
  - T7 : Ajouter des comportements évènementiels (ex : un avion qui passe lorsque une touche est appuyée)
  - T8 : Faire un gif animé montrant les différentes étapes de création de la scène
- Rendu : un rapport sur les différentes étapes de création de la scène
- Bonus : Faire la même chose avec une séquence d'images avec différents points de vue

Photo augmentée

- Difficulté mathématique : Calcul de la matrice de projection basée sur la caméra
- Difficulté informatique : installation de bibliothèques, programmation objet dans un autre language (C++), programmation événementiel

### 2 Aide

Il y pas mal d'aide dans le manuel disponible sur https://polar.inria.fr/files/2016/02/PoLAR\_User\_Manual.pdf

Pour chaque tâche :

- Pour T1, l'explication pas à pas de l'installation est p.2 pour Windows, p.1 pour Linux et p.4 pour Mac OS.
- Pour T2, le chargement d'images est expliqué p. 7.
- Pour T3, l'insertion d'objets 3D est p. 14. Le calcul de la matrice de projection est expliqué dans §4.
- Pour T4, l'insertion d'objets fantômes est p. 19.
- Pour T5, c'est la même procédure.
- Il y aura un peu de programmation pour T6, du style une boucle 'for'.
- Pour T7, c'est un peu la tâche bonus.
- T8 correspond à prendre un screenshot à chaque étape.

# 3 Évaluation

- Rien fait : 0 pts
- Installation de la bibliothèque et exécution des exemples : 5 pts \* sous réserve d'une démo à l'enseignant
- Incrustation d'objets 3D : 5 pts \* code envoyé à l'enseignant \* matrice de projection correcte
- Ombrage sur objet(s) fantôme(s) : 2 pts \* code envoyé à l'enseignant \* ombres cohérentes
- Parties cachées : 2 pts \* code envoyé à l'enseignant \* parties cachées cohérentes

—— plus difficile ——

- Ajouter des comportements dynamiques continus (ex : une balle qui rebondit de gauche à droite) : 2 pts
- Ajouter des comportements événementiels (ex : un avion qui passe lorsque une touche est appuyée) : 2 pts

Autres rendus :

- Un gif animé montrant les différentes étapes de création de la scène (2pts)
- Rendu : un rapport sur les différentes étapes de création de la scène (2pts)

Le total fait 22 pts

### 4 Calcul d'une matrice de projection

Pour plus de renseignement, ce référer à https://www.robots.ox.ac.uk/~vgg/publications/2000/Simon00/simon00.pdf.

L'objectif est de connaitre la matrice permettant de passer du repère image au repère réel et inversement (Cf figure 1).

#### 4.1 mesure des points sur l'image

Les points Q1, Q2, Q3 et Q4 peuvent être mesurés sur l'image grâce à l'utilitaire de PoLAR bin/calib.

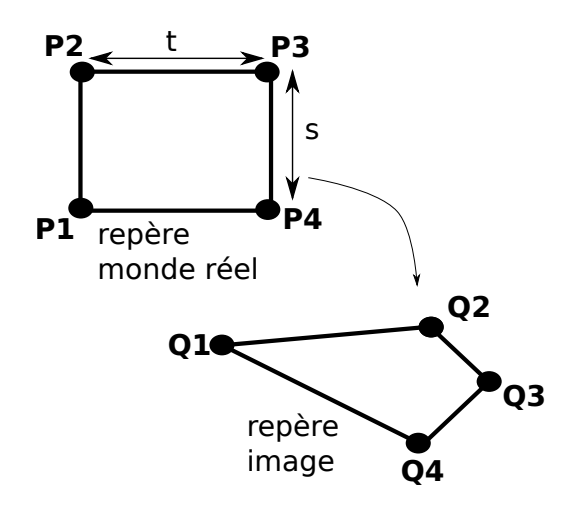

Figure 1: Passage d'un repère image à un repère dans le monde réel

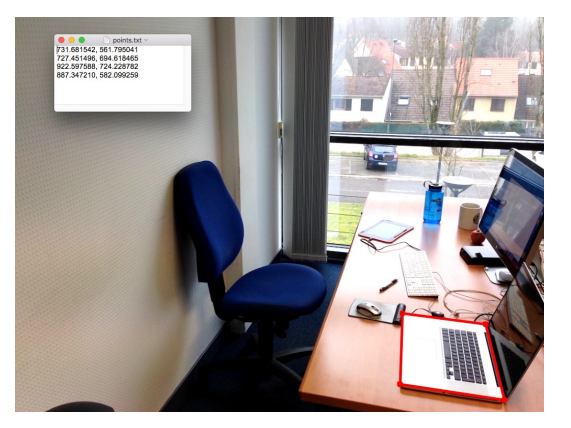

Utilisation :

- 'p' pour activer la sélection des quatre coins du rectangles.
- Bouton du milieu pour ajouter des points, commencer en bas à gauche et aller dans le sens des aiguilles d'une montre.
- 'k' pour avoir une couleur plus visible.
- ctrl (ou cmd sur Mac) + souris pour pan et zoom.
- Bouton de gauche de la souris pour déplacer des points.
- 's' pour enregistrer dans 'points.txt' à la racine de PoLAR.

Figure 2: Dessin des points sur l'image avec bin/calib cheminVersImage.png

### 4.2 Calcul de la distance focale

Si la taille de l'image est  $h \times w$  (pour *height* et *width*), le centre de l'image est de coordonnée : (h/2, w/2). Les points doivent alors être centrés :

$$Q1' = \begin{bmatrix} Q1_x - w/2\\ Q1_y - h2\\ 1 \end{bmatrix}; Q2' = \begin{bmatrix} Q2_x - w/2\\ Q2_y - h2\\ 1 \end{bmatrix}; Q3' = \begin{bmatrix} Q3_x - w/2\\ Q3_y - h2\\ 1 \end{bmatrix}; Q4' = \begin{bmatrix} Q4_x - w/2\\ Q4_y - h2\\ 1 \end{bmatrix}$$
(1)

Pour calculer la distance focale, il faut connaitre les points de fuite sur l'image  $(\mathbf{V}, \mathbf{W})$ . Ils peuvent être calculés comme illustrés sur la figure 3.

Dans la suite  $\otimes$  désigne le produit vectoriel.

Les lignes de fuites l1, l2, l3 et l4 sont données par:

$$l1 = \begin{bmatrix} Q1'_x \\ Q1'_y \\ 1 \end{bmatrix} \otimes \begin{bmatrix} Q2'_x \\ Q2'_y \\ 1 \end{bmatrix}; l2 = \begin{bmatrix} Q4'_x \\ Q4'_y \\ 1 \end{bmatrix} \otimes \begin{bmatrix} Q3'_x \\ Q3'_y \\ 1 \end{bmatrix}; l3 = \begin{bmatrix} Q2'_x \\ Q2'_y \\ 1 \end{bmatrix} \otimes \begin{bmatrix} Q3'_x \\ Q3'_y \\ 1 \end{bmatrix}; l4 = \begin{bmatrix} Q1'_x \\ Q1'_y \\ 1 \end{bmatrix} \otimes \begin{bmatrix} Q4'_x \\ Q4'_y \\ 1 \end{bmatrix}$$
(2)

#### <u>A faire</u> : 4 produits vectoriels

Les intersections V et W sont données par:

$$V^{H} = l1 \otimes l2; W^{H} = l3 \otimes l4; V = \begin{bmatrix} V_{x}^{H} / V_{z}^{H} \\ V_{y}^{H} / V_{z}^{H} \\ 1 \end{bmatrix}; W = \begin{bmatrix} W_{x}^{H} / W_{z}^{H} \\ W_{y}^{H} / W_{z}^{H} \\ 1 \end{bmatrix}$$
(3)

<u>A faire :</u> 2 produits vectoriels + 4 opérations

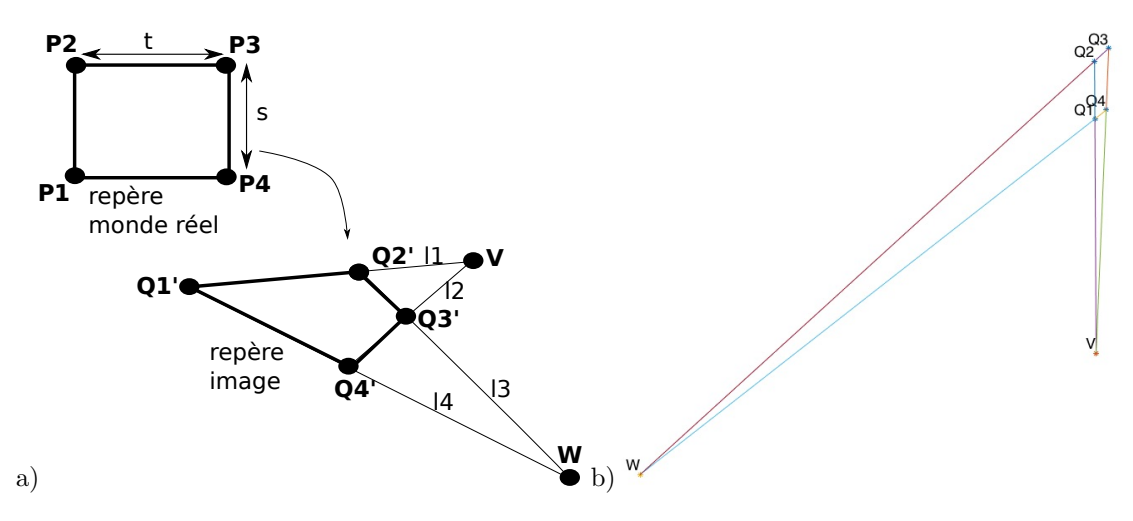

Figure 3: Point de fuite d'un rectangle sélectionné. a) théorie b) exemple

La distance focale f est alors donnée par :

$$f = \sqrt{-(V_x.W_x + V_y.W_y)} \tag{4}$$

#### A faire : 1 racine carrée d'une opération

Si  $(V_x.W_x + V_y.W_y) > 0$  alors il y a une impossibilité physique, reprendre alors les points sur l'image. La distance focale permet de définir la **matrice intrinsèque K** qui est indépendante du point de vue.

$$K = \begin{bmatrix} f & 0 & w/2\\ 0 & f & h/2\\ 0 & 0 & 1 \end{bmatrix}$$
(5)

avec l'hypothèse d'avoir des pixels homogènes et d'avoir le distance focale appliquée au centre de l'image.

On peut alors vérifier que les points V et W sont bien aux intersections des droites (Q1'Q2') et (Q3'Q4') pour V et (Q2'Q3') et (Q1'Q4') pour W. La figure 3.b) donne un exemple de validation.

### 4.3 Calcul de la matrice d'homographie

P1 de la figure 1 est considéré comme l'origine du repère monde.

**P1**, **P2**, **P3** et **P4** doivent être dans le plan z = 0.

Les coordonnée des points dans le monde réel deviennent alors :

$$P1 = \begin{bmatrix} 0\\0\\0 \end{bmatrix}; P2 = \begin{bmatrix} s\\0\\0 \end{bmatrix}; P3 = \begin{bmatrix} s\\t\\0 \end{bmatrix}; P4 = \begin{bmatrix} 0\\t\\0 \end{bmatrix}$$
(6)

les coordonnées mesurées sur l'image Qi recentrées Qi' sont :

$$Qi' = \begin{bmatrix} Qi_x - w/2\\ Qi_y - h/2\\ 0 \end{bmatrix}$$
(7)

Soit la matrice A et Qi' définies par :

La matrice d'homographie h est alors donnée par  $h = A^{-1}.Qi'$  avec le changement de forme suivant :

$$\begin{bmatrix} h11\\ h12\\ h13\\ h21\\ h22\\ h23\\ h31\\ h32 \end{bmatrix} = > \begin{bmatrix} h11 & h12 & h13\\ h21 & h22 & h23\\ h31 & h32 & 1 \end{bmatrix}$$
(9)

#### <u>A faire :</u> Opérations avec des matrices

#### 4.4 Calcul de la matrice de projection

La matrice de projection est une composition de la matrice intrinsèque  $\mathbf{K}$  précédemment calculée avec la matrice extrinsèque  $\mathbf{E}$  qui comprend les transformations de rotations (**R1**, **R2** et **R3**) et de translation (**T**).

Calculer d'abors la matrice B:

$$B = \begin{bmatrix} 1/f & 0 & 0\\ 0 & 1/f & 0\\ 0 & 0 & 1 \end{bmatrix} .h = \begin{bmatrix} \vdots & \vdots & \vdots\\ B1 & B2 & B3\\ \vdots & \vdots & \vdots \end{bmatrix}$$
(10)

La matrice de projection est M=K.E avec :

$$E = \begin{bmatrix} \vdots & \vdots & \vdots \\ R1 & R2 & R3 & T \\ \vdots & \vdots & \vdots \end{bmatrix}$$
(11)

avec les valeurs suivantes :

$$R1 = B1/||B1||$$

$$R3 = R1 \otimes B2/(||R1 \otimes B2||)$$

$$R2 = R3 \otimes R1$$

$$\lambda = ||B1||/s$$

$$t_{calcule} = ||B2||/\lambda$$

$$T = B3/\lambda$$
(12)

#### <u>A faire :</u> Opérations avec des matrices

On peut alors vérifier que  $t_{calcule}$  est suffisement proche du t mesuré. Pour vérifier la projection, on peut utiliser l'utilitaire bin/svisu3 (Cf Figure 4).

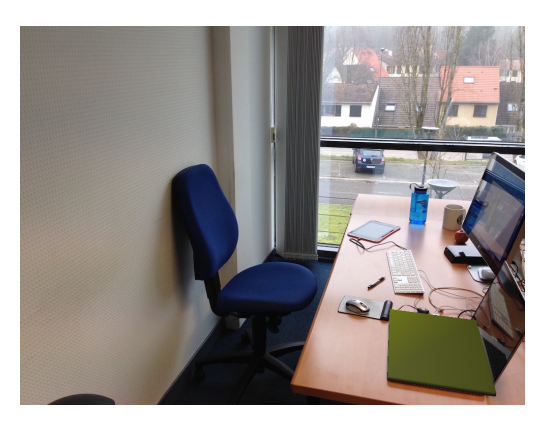

Figure 4: Vérification de laprojection avec bin/svisu3 cheminVersImage.png cheminVersProjection.txt cheminVersObjet3D.obj

# 5 Création d'un nouveau projet utilisant PoLAR

S'inspirer de l'exemple runPolar disponible dans polar/Applications du répertoire GIT. Modifier particulièrement le fichier CMakeLists.txt :

- remplacer 'runPolar' par le nom de votre projet
- enlever les appels à OpenCV:

find\_package(OpenCV REQUIRED core imgproc highgui calib3d xfeatures2d)

```
set(OPEN_CV_LIBS
  ${OpenCV_LIBS}
  #opencv_core
  #opencv_features2d
  #opencv_highgui
  #opencv_calib3d
  #opencv_xfeatures2d
  #opencv_imgproc
  #opencv_imgcodecs
  #stdc++
```

include\_directories(\${OpenCV\_INCLUDE\_DIRS})}

• lister vos propres fichiers sources à la place de ceux de runPoLAR :

```
set(SRCS
LoadImageDialog.cpp
LoadImageDialog.h
PoseViewer.cpp
PoseViewer.h
Tracker.cpp
Tracker.h
VideoViewer.cpp
VideoViewer.h
Interface.cpp
Interface.h
```

• créer la variable d'environnement PoLAR\_SOURCE\_DIR :

export PoLAR\_SOURCE\_DIR=/Users/chemin\_qui\_va\_bien/polar

• Utiliser l'application CMake pour construire un projet pour votre application :

mkdir build && cd build && cmake ..

### 6 Propriété intellectuelle

- Uniquement utiliser une photo originale (qui ne vient pas, par exemple, d'internet). La photo devra avoir un objet rectangulaire **le plus grand possible** (pour le calcul de la matrice de projection) ainsi que des **plans orthogonaux** (pour faciliter le placement d'objets virtuels).
- Uniquement utiliser des modèles 3D faits à partir de Blender ou étant sous licence 'Creative Commons' (ex: http://resources.blogscopia.com/category/models/

Le rapport devra mentionner où a été prise la photo ainsi que d'où viennent les modèles 3D.